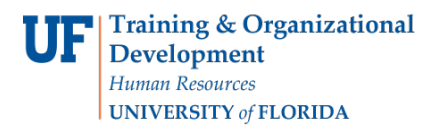

# ACADEMIC ADVISING: REQUIREMENT OVERRIDE

- A Requirement Override is used to change a Requirement to another one. The alternate Requirement must be set up with the "student" type in advance for this to work.
- Requirement Overrides are used for Journalism and Heavener School of Business "outside concentrations" to replace the generic requirements that exist on their audits.

### NAVIGATION

After logging into myUFL, use one of the following navigation paths:

Advisee Student Center:

NavBar > Main Menu > Student Information System > Self Service > Advisor Center > Advisee Student Center

Student Services Center:

NavBar > Main Menu > Student Information System > Campus Community > Student Services Center

### ENTER A REQUIREMENT OVERRIDE

1. Search for the student by UFID or first and last name that needs the requirement waiver. Click Search.

| Student Services Center                                                                       |
|-----------------------------------------------------------------------------------------------|
| Enter any information you have and click Search. Leave fields blank for a list of all values. |
| Find on Friedra Maha                                                                          |
| Find an Existing value                                                                        |
| Search Criteria                                                                               |
|                                                                                               |
| ID: begins with V 55551212 ×                                                                  |
| Campus ID: begins with 🗸                                                                      |
| National ID: begins with 🗸                                                                    |
| Last Name: begins with 🗸                                                                      |
| First Name: begins with 🗸                                                                     |
| Case Sensitive                                                                                |
|                                                                                               |
|                                                                                               |
| Search Clear Basic Search 🖾 Save Search Criteria                                              |
|                                                                                               |
|                                                                                               |

2. Click on the student's name to view their degree audit.

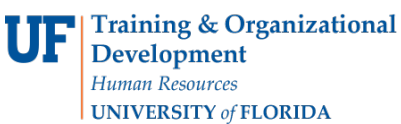

#### Advisee's Student Center

| Enter any i | information you ha | ave and clic | k Search.   | Leave field | s blank for a | list of all va | lues.             |             |            |            |
|-------------|--------------------|--------------|-------------|-------------|---------------|----------------|-------------------|-------------|------------|------------|
| Find an     | Existing Value     |              |             |             |               |                |                   |             |            |            |
| Searc       | ch Criteria        |              |             |             |               |                |                   |             |            |            |
| ID:         | begins with 🗸      |              |             | Q           |               |                |                   |             |            |            |
| Campus I    | D: begins with 🗸   | '            |             |             |               |                |                   |             |            |            |
| National I  | D: begins with 🗸   | '            |             |             |               |                |                   |             |            |            |
| Last Nam    | e: begins with 🗸   | ALLIGAT      | OR          | ×           |               |                |                   |             |            |            |
| First Nam   | e: begins with 🗸   | '            |             |             |               |                |                   |             |            |            |
| Case 9      | Sensitive          |              |             |             |               |                |                   |             |            |            |
|             |                    |              |             |             |               |                |                   |             |            |            |
|             |                    |              | -9          |             |               |                |                   |             |            |            |
| Search      | Clear              | Basic Sear   | :h 🖾 Sa     | ve Search   | Criteria      |                |                   |             |            |            |
| Search F    | Results            |              |             |             |               |                |                   |             |            |            |
| View All    |                    |              |             |             |               |                |                   | First       | 🕚 1-2 of 2 | 2 🕑 Last   |
| ID          | Name               | Gender       | Date of Bir | th Campus   | D National ID | National ID    | Country NID Short | Description | Last Name  | First Name |
| 55551212    | Alligator, Albert  | Unknown      | **/**/****  | (blank)     | *****         | USA            | SSN               |             | ALLIGATOR  | ALBERT     |

3. From the dropdown menu, select Academic Requirement. Then, click the arrow icon.

| Albert Alligator                                                                                                    |           |                  | ID 55551212                                                  | *                                                                                                    |                                |       |
|----------------------------------------------------------------------------------------------------|-----------|------------------|--------------------------------------------------------------|----------------------------------------------------------------------------------------------------|--------------------------------|-------|
| Student Center General Info Ad                                                                                                 | dmissions | <u>T</u> ransfer | Credit Academics                                             | <u>F</u> inances                                                                                       | Financial Aid                  |       |
| Albert's Student Center<br>Academic Requirements<br>Advising Notes<br>Assignments<br>Course History<br>Exam Schedule<br>Grades | Ē         | Deadli<br>This W | nes 🔲 URL                                                    | Gra                                                                                                    | adebook                        |       |
| Transcript: View Unomicial<br>Transfer Credit: Report                                                                          |           |                  | Class                                                        |                                                                                                    | Schedule                       | Units |
| What if Report<br>other academic                                                                                               |           | 3                | CHM 2211L-7056<br>LAB (10904)<br>Regular Academic<br>Session | Mo 11:00A<br>3:15PM<br>Joseph<br>Hernandez<br>210<br>We 11:00A<br>1:45PM<br>Joseph<br>Hernandez<br>210 | vM -<br>z Hai<br>vM -<br>z Hai | 2.00  |

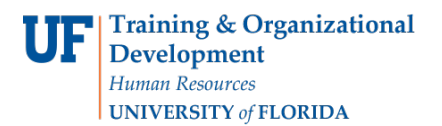

4. The degree audit loads. Scroll down and select the Requirement Group.

| Public Relations Major Catalog Link for Catalog Year 2017 |   |
|-----------------------------------------------------------|---|
| Public Relations - Critical Tracking                      |   |
| Public Relations - College Requirements                   | 8 |
| Public Relations - Core Requirements                      |   |

5. Select the **Create Exception drop-down menu** from the Outside Concentration Requirement.

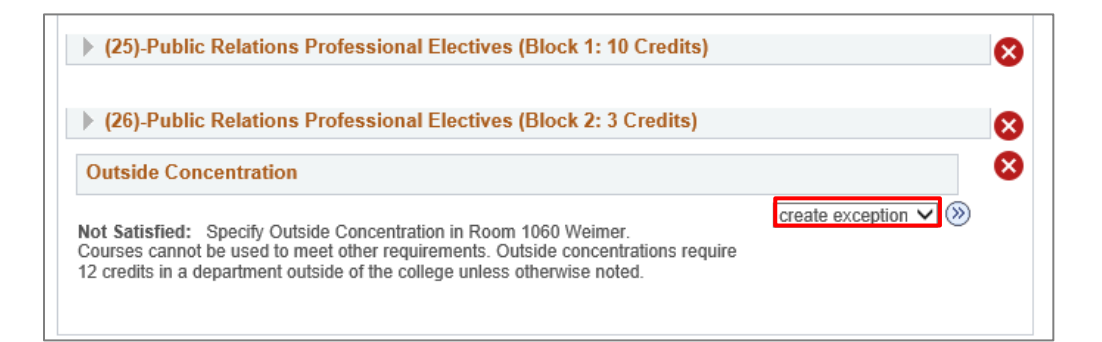

- 6. Select Requirement Override.
- 7. Click the **arrow**.

| (26)-Public Relations Professional Electives (Block 2: 3 Credits)                                                                                                    |                | 8 |
|----------------------------------------------------------------------------------------------------|----------------|---|
| Outside Concentration                                                                                                    |                | Ø |
| Not Satisfied: Specify Outside Concentration in Room 1060 Weimer.<br>Courses cannot be used to meet other requirements. Outside concentrations require<br>12 credits in a department outside of the college unless otherwise noted. | Requirement Ov |   |

### 8. Enter a Long Description.

| Description          |          |   |
|----------------------|----------|---|
| Advisement Override: | 00000000 | Î |
| Long Description:    | JS       |   |
|                      |          |   |

9. Select the magnifying glass beside Requirement to search.

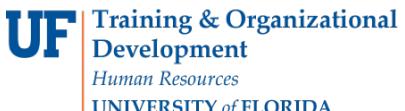

| UF | myUFL |
|----|-------|
|----|-------|

| ONIVERSITI OJ FLORIDA |   |  |  |  |  |
|-----------------------|---|--|--|--|--|
|                       | _ |  |  |  |  |
| Now Values            |   |  |  |  |  |

| Requirement Group |        |
|-------------------|--------|
| Requirement       | Q.     |
| Save and Return   | Cancel |

- 10. Enter **Description**. In this example, we will enter **JM-MIN**.
- 11. Select Look Up.

Γ

| Description             |           |        |                       |                             |              |                                                                                                    |
|-------------------------|-----------|--------|-----------------------|-----------------------------|--------------|----------------------------------------------------------------------------------------------------|
| Advisement Override:    | 00000000  |        |                       |                             |              | Î                                                                                                    |
| Long Description:       | TJS       |        |                       |                             |              | 1 and 1 and |
|                         |           |        | Look Up Requireme     | ent                         |              | ×                                                                                                    |
|                         |           |        | Academic Institution: |                             | UFLOR        |                                                                                                    |
| Requirement to Override | e         |        | Academic Requirement: | begins with 🗸               |              |                                                                                                    |
| Requirement Group:      | 503721    | PR C   | Academic Career:      | begins with $\checkmark$    |              |                                                                                                    |
|                         | 000500074 |        | Academic Program:     | begins with $\mathbf{\vee}$ |              |                                                                                                    |
| Requirement:            | 000503874 | Outsid | Academic Plan:        | begins with $\checkmark$    |              |                                                                                                    |
|                         |           |        | Academic Sub-Plan:    | begins with $\checkmark$    |              |                                                                                                    |
| New Values              |           |        | Description:          | begins with $ \checkmark $  | JM-MIN       | ×                                                                                                    |
| Requirement Gro         | quo       |        |                       |                             |              |                                                                                                    |
| Requirement             | Q         |        | Look Up Clear         | Cancel                      | Basic Lookup |                                                                                                    |
| Save and Return         | Cancel    |        |                       |                             |              |                                                                                                    |

12. Click on the Academic Requirement.

| 000503577 | UGRD | (blank) | (blank) | (blank) | JM-MINBU2 |
|-----------|------|---------|---------|---------|-----------|
| 000503422 | UGRD | (blank) | (blank) | (blank) | JM-MINBUS |
| 000503567 | UGRD | (blank) | (blank) | (blank) | JM-MINCCJ |
| 000505174 | UGRD | (blank) | (blank) | (blank) | JM-MINCHM |
| 000503914 | UGRD | (blank) | (blank) | (blank) | JM-MINCIS |

### 13. Select Save and Return.

14. Return to the audit to make sure the override appears, and the new Requirement appears.

| 3 |
|---|
| 3 |
|   |
| 3 |
| 3 |
|   |

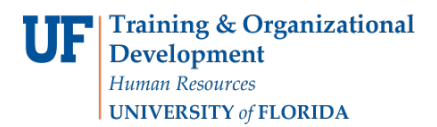

## ADDITIONAL HELP

Further resources are available at https://learn-and-grow.hr.ufl.edu/toolkits-resource-center/.

For help with technical issues, contact the UF Computing Help Desk at 352-392-HELP or helpdesk@ufl.edu.

For assistance with processes or policies related to Academic Advising, contact Tobin Shorey, <u>tshorey@ufl.edu</u>.